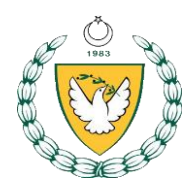

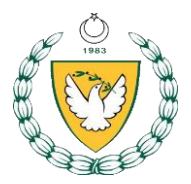

- 1. Yarışmalar;
  - 1- Okul Spor Faaliyetleri, Okul Spor Faaliyetleri Genelgesi, Milli Günler, Okul Sporları ve Kol Etkinlikleri Şubesi'nce yayınlanan uygulama esasları ve Uluslararası federasyon spor dalı yarışma kurallarına uygun olarak yapılacaktır.
  - Müsabakalar; Kız ve Erkek okul takımları arasında Yıldızlar ve Gençler kategorilerinde yapılacaktır.
  - 3- Milli Günler, Okul Sporları ve Kol Etkinlikleri Koordinasyon Şubesi, uygulama esasları ve yarışmalara dair diğer hususları değiştirmede yetkilidir.
  - 4- Öğrenci sporcunun okul adına yarışmalarda yer alaması için öncelikle ilgili kademede okuması gerekir.Bir veya birkaç kademede birlikte eğitim ve öğretim verilen okul öncesi, ilkokul, ortaokul, ve lise kademeleri arasında öğrenci sporcu geçişi yapılamaz

## 2. Kategoriler, Doğum Tarihleri ve Terfiler

| Kategorisi | Eğitim ve<br>Öğretim<br>Kademe<br>si | Doğum Tarihleri                    |
|------------|--------------------------------------|------------------------------------|
| Yıldızlar  | Ortaokul                             | 01.09.2010-2011-2012-<br>2013      |
| Gençler    | Lise                                 | 01.09.2006-2007-2008-<br>2009-2010 |

### <u>TERFİ</u>

- Yıldızlar kategorisinde yer alan 2011 doğumlu öğrenciler Gençler kategorisine terfi ettirilebilir.
- Terfiler 1 (bir) yaş ile sınırlıdır.
- <u>Terfi ettirilen öğrenci sporcular,eğitim ve öğretim yılında ilgili spor</u> <u>dalında alt kategorideki hiçbir okullar arası yarışmalara katılamaz.</u>
- 3) Yarışmalara katılacak olan okul takımları;
  - <u>Yıldızlar ve Gençler kategorisinde;</u> en fazla 3+1 öğrenci sporcudan oluşturulacaktır.

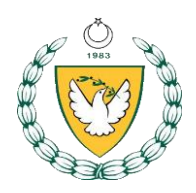

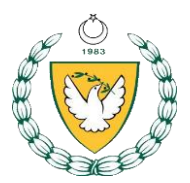

# Teknik Açıklamalar

3x3 basketbol herkes tarafından kolayca oynanabilen ve katılımcıların becerilerini rahatlıkla sergileyebildiği, rekabetçi bir disiplin olarak ön plana çıkmaktadır. Katılımcılara tüm seviyelerde birbirleriyle rekabet edebildiği bir ortam oluştura 3x3 basketbol ayrıca hem oynayanlara hem de izleyenlere eğlenceli bir alan sunmaktadır. Olimpik branş olan 3x3 basketbol gençler arasında oldukça popüler olmakla birlikte geniş bir hayran kitlesine de hitap etmektedir.

3 asil 1 yedek oyuncudan oluşan takımlar yarı sahada (tek potada) 10 dakikalık maçlar oynarlar. Hücum süresi 12 saniye olan maçlarda oyuncu değişimi sınırsız olup, bireysel faul yerine takım faulü uygulanır.

**Not:** Basketbol spor dalında yarışmalara katılım sağlayan öğrenci sporcular, 3x3 Basketbol spor dalında da lisanslandırılmak kaydıyla yarışmalara katılabilir.

### 1. Müsabakalara Katılacak Takımlar ve Kadro Yapıları

### 1.1.1. Takımlar

a) Yarışmalar erkekler ve kızlar kategorilerinde en az dört (4) takımla düzenlenir.

### 1.1.2. Kadro Yapıları

- a) Kadrolar bu talimatta belirtilen kurallar uygun oluşturulmalıdır.
- b) Takımlar 3 asil ve 1 yedek oyuncu olmak üzere toplam 4 oyuncudan oluşur.
- Takımlar müsabakalar öncesinde kayıt formunu doldurup Milli Günler Okul Sporları ve Kol Etkinlikleri Koordinasyon Birimi <u>kibrisokulsporlari@gmail.com</u> mail adresine bildirmelidir.
- c) Takımlar kadrolarını bildirirken takım kaptanını belirtmek zorundadır.
- d) Her takımda **1 antrenör ve 1 idareci** bulunur. (Antrenör ve idareci müsabaka esnasında, molalarda oyun sahasında veya tribünde takıma müdahale edemez.)
- e) Bir sporcu, sadece kendi okulu ve takımı adına yarışmalara katılabilir.

### 2. Saha, Teknik Teçhizat, Yönetmelik

### 2.1. Oyun Alanı

- 3x3 Basketbol müsabakaları hava şartlarına bağlı olarak açık sahalarda veya mevcut salonlarda oynanabilir.
- Açık sahalarda zemin asfalt, beton veya sentetik olabilir. Zeminin yüzeyi pürüzsüz ve sporcu sakatlanmasına sebep olmayacak durumda olmalıdır.
- Organizasyon için gerekli olan saha (hazır sahalar için) nizami bir basketbol sahasının yarısıdır.
- Müsabakalar için takım sayısına bağlı olarak yan yana veya karşılıklı birden fazla basketbol sahası kullanılır.
- Basket potaları, çarpma levhası ve çember Uluslararası Oyun Kurallarında belirtilen özellik ve standartlarda olacaktır.
- Yedek oyuncular için ve görevliler için (masa hakemleri, temsilci) yeterli sayıda masa ve sandalye bulundurulmalıdır.

### 2.2. Teknik Teçhizat

- Müsabakalarda 3x3 Basketbol için hazırlanmış müsabaka cetveli kullanılacaktır.
- Yaş kategorilerinde kullanılacak top boyutları aşağıdaki tabloda yer almaktadır.

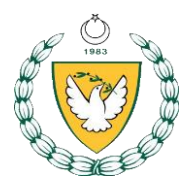

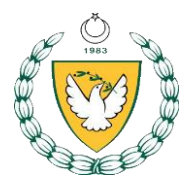

| Kategoriler | Erkekler | Kızlar |
|-------------|----------|--------|
| Yıldızlar   | 7        | 6      |
| Gençler     | 7        | 6      |
|             |          |        |
|             |          |        |

### 3. Oyun Kuralları

#### 1. 5.1. Genel

 3x3 Basketbol Oyun Kurallarının özeti ve organizasyonun nasıl gerçekleştirileceği aşağıda belirtilmiştir. FIBA 3x3 Oyun Kurallarında aksi belirtilmedikçe, Uluslararası Basketbol Oyun Kuralları geçerlidir.

### 2. 5.2. Oyun

- Oyun 3 kişiden oluşan iki takım arasında oynanır. Her takımın amacı rakibine üstünlük kurmak için kurallara uygun şekilde sayı kaydetmesidir.
- Her takım ilan edilen maçın başlama saatinden en az 20 dakika önce programda belirtilen sahada hazır olmalı ve esame listesi ile birlikte lisansları yetkililere teslim etmelidir.
- Takımlar nizami başlama saatinden en az 5 dakika önce maç kıyafetleri ile birlikte maçın oynanacağı potaya yakın bir alanda ısınma hareketlerine başlarlar. Programda ilan edilen nizami maç saatinde hazır olmayan takım hükmen mağlup sayılır. Her iki takıma 3 dakika ısınma süresi verilir.
   5.3 Saha
- Oyun, FIBA 3x3 Basketbol Oyun Kurallarında belirtilen ölçülerde, yarı sahada, tek pota ile oynanır.

Takımlar

- Her takım 3 asil ve 1 yedek olmak üzere 4 oyuncudan oluşur.
   5.4 Müsabaka Görevlileri
- 2 hakem, 3 müsabaka (sayı görevlisi, süre görevlisi ve şut saati görevlisi) ve 1 temsilciden oluşur.

### 5.5 Oyunun Başlaması ve Top Kontrolü (Check-Ball)

- Maçtan önce her iki takım da aynı anda ısınır.
- Hangi takımın ilk topa sahip olacağı para atışı ile belirlenir. Para atışını kazanan takım, oyunun başında ilk topa sahip olma veya olası bir uzatma periyodunda ilk topa sahip olma pozisyonlarından birini seçer.
- Oyunun başlaması için; sahada, her takımdan 3 oyuncunun hazır bulunması gerekir.
- Herhangi bir ölü top durumundan sonra herhangi bir takıma verilen topa sahip olma hakkı, check-ball ile, yani yayın arkasında oyun sahasının tepesinden (savunma ve hücum oyuncusu arasında) yapılan top değişimi ile başlar.

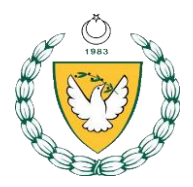

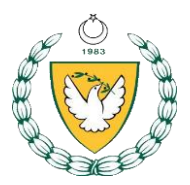

# 5.6 Sayı Değeri

- Yayın içinden atılan her başarılı şut 1 sayı olarak değer kazanır.
- Yayın dışından atışan her başarılı şut 2 sayı olarak değer kazanır.
- Her başarılı serbest atış 1 sayı olarak sayı olarak değer kazanır.

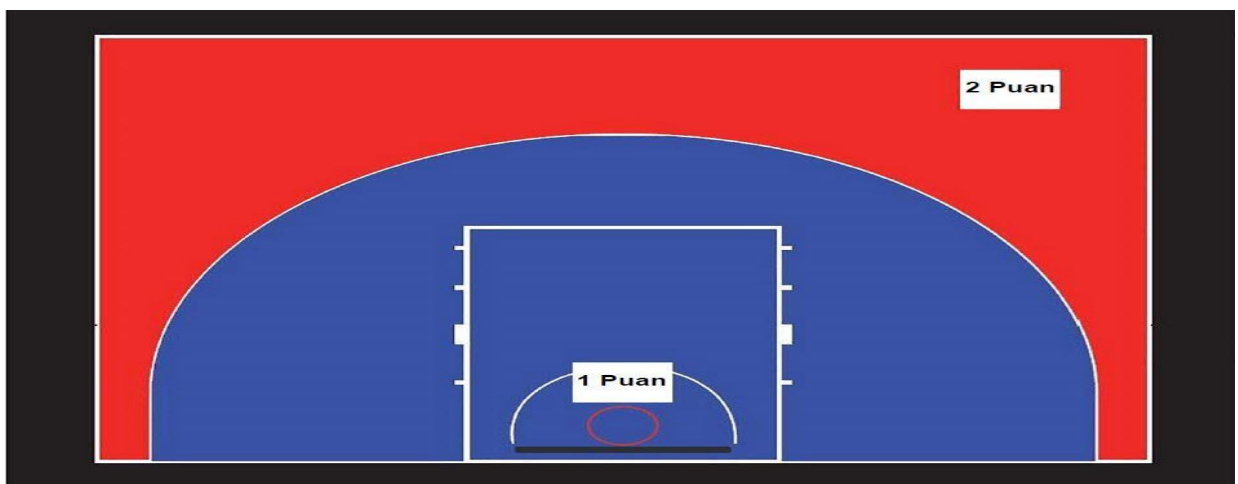

 Eğer normal süre eşit skor ile biterse, ekstra uzatma periyodu oynanır. Uzatma periyodu başlamadan önce 1 dakikalık ara verilir. Uzatma periyodunda 2 sayı yapan takım maçı kazanır.

#### 5.8 Fauller ve Serbest Atışlar

• 3x3 müsabakalarında bireysel faul yoktur, takım faulü uygulanır.

#### 5.10.1.Hücum Süresi

- Sayı yapmaya çalışırken aktif olarak oynamaktan kaçınmak, zaman geçirme eğiliminde olmak ihlaldir.
- Hücum süresi 12 saniyedir. Şut saati top hücum eden takımın elinde olduğu an çalışmalıdır.
- Eğer sahada şut saati donanımı yoksa ve takım sayı yapmak için yeterince çaba harcamıyorsa, hakem takımın hücum etmek için son 5 saniyesi kaldığı yönünde bir uyarıda bulunarak, saymalıdır.

#### 5.10.2 Oyunun Oynanması

- Başarılı sayıdan veya son tek serbest atıştan sonra;
- Sayı yiyen takım, pas atarak veya top sürerek yayın dışına çıkararak oyuna devam eder.
- Başarısız sayıdan veya son tek serbest atıştan sonra;

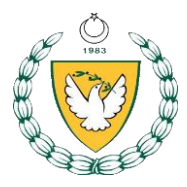

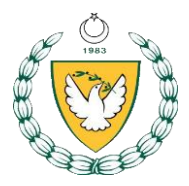

- Eğer hücum takımı ribaunt alırsa, yayın dışına çıkmadan oyuna devam edebilir.
- Eğer savunma takımı ribaunt alırsa, yayın dışına çıkmalıdır.
- 5.10.3. Bir top çalma veya top kaybından sonra;
- Eğer yayın içinde bir top çalma veya top kaybı meydana gelmişse, hücum edecek takım pas veya top sürme ile yayın dışına çıkmalıdır.
- Herhangi bir paylaşılamayan top kararında, savunma takımı topa sahip olur. 5.10.4. Hükmen Yenilgi
- Bir takım, oyun bitiminden önce sahayı terk ederse veya takımın tüm oyuncuları sakatlanır ve/veya diskalifiye edilirse, oyunu hükmen kaybeder.

#### 5.10.5. Oyuncu Değişikliği

- Check-ball veya serbest atıştan önce duran top durumunda her iki takım da oyuncu değiştirebilir.
- Yedek oyuncu, duran top durumunda ve oyun saati durdurulmuşken, hakemlere veya masa hakemlerine önceden haber vermeksizin oyuna girebilir.

# 5.10.6. Molalar

- Her takıma 1 adet, 30 saniyelik mola hakkı tanınmıştır.
- Check-ball veya serbest atıştan önce duran top durumunda mola alınabilir.
- Top canlıyken mola verilemez.
- Kullanılmayan bir mola, uzatmaya taşınabilir.

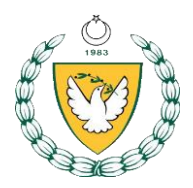

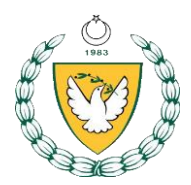

#### 4. FIBA 3X3 Dijital Platformu

3x3 organizasyonunun FIBA'nın 3x3 için özel olarak oluşturduğu play.fiba3x3.com üzerinden düzenlenmesi gerekmektedir. Organizasyonu düzenleyen kişi veya kurum EventMaker programıyla organizasyona ilişkin fikstür, maç sonuçları vb. gibi konuları kolayca yayınlayabilir. Bu bölümde <u>play.fiba3x3com'a</u> nasıl kayıt olunacağı ve Event Maker programının kullanımı detaylıca anlatılmıştır.

### 4.1. Profil Oluşturma ve Takım Kaydı

#### Kişisel Profil Oluşturmak

- Herhangi bir 3x3 turnuvasına katılacak bir kişi ilk olarak <u>https://play.fiba3x3.com/</u> adresine giderek kişisel profilini oluşturması gerekmektedir. Kişisel profilini oluşturmayanlar FIBA onaylı 3x3 turnuvalarına kayıt işlemlerini gerçekleştiremez.
- İlk olarak <u>https://play.fiba3x3.com/</u> linkine tıklanarak kayıt sayfasına gidilmelidir. Sitede Türkçe dil seçeneği mevcuttur.

| FIBA.BASKETBALL              | , ,                         | LOG IN TO FIBA 3X3                                                     | ENGLISH US +             |
|------------------------------|-----------------------------|------------------------------------------------------------------------|--------------------------|
| ENG PLAY                     |                             | EVE                                                                    | English US<br>Azərbaycan |
|                              |                             |                                                                        | Bahasa Indonesia         |
| PLAY FIBA 3                  | X3!                         | LOG IN TO PLAY.FIBA3X                                                  | Español                  |
|                              |                             | Username or email                                                      | Français                 |
|                              |                             |                                                                        | Filipino                 |
|                              |                             | Password                                                               | Português                |
|                              |                             |                                                                        | Русский                  |
| EVENTS                       | PLAYERS                     | FORGOT YOUR PASSWORD?                                                  | Suomi                    |
| Start your way to the top by | Create your own profile, be | LOGIN                                                                  | 简体中文                     |
| playing in your local events | around the world            |                                                                        | 日本語                      |
|                              |                             | DON'T HAVE AN ACCOUN                                                   | 한국어                      |
|                              |                             | Create your FIBA 3x3 profile nov                                       | ภาษาไทย                  |
|                              |                             | points for playing and estimate<br>results for all your 333 dames ever | Türkçe                   |
|                              |                             |                                                                        |                          |

- Açılan sayfanın sağ alt tarafında bulunan Kayıt Ol (SING UP) butonuna tıklayarak kayıt işlemleri başlatılır.
- Karşımıza çıkan ekranda ilk olarak \*Cinsiyet (Gender) sonrasında ise \*Doğum Tarihi (Date of Birth) gün, ay ve yıl şeklinde girilir ardından FIBA 3x3'e Kaydol (Sing Up To FIBA 3x3) butonuna tıklanır. 13 yaşın altında olan sporcular siteye sadece kullanıcı adı belirleyerek kayıt yaptırabilir.

| TER ENOLE I DALL                                                                                                    |                                                                       |                                                                                                    |
|----------------------------------------------------------------------------------------------------|-----------------------------------------------------------------------|----------------------------------------------------------------------------------------------------|
| EN3 PLAY                                                                                                    | DC3 STGN UP TO FTBA 3X3                                               | × EVENTS PLAYERS                                                                                                    |
| PLAY FIBA 3X3!                                                                                                    | Date of birth*<br>Gender* - Day - Month - Year<br>SIGN UP TO FEBA 3X3 | Celicserder@hotmail.com                                                                                                    |
| EVENTS PLAYERS Start your way to the top by playing in your local events Create your own profile, be visible to the 3x3 family around the world |                                                                       | FOREDT YOUR PASSWORD?                                                                                                    |
|                                                                                                    |                                                                       | Create your FIRA Sx2 profile now to play 3x3<br>in Lournements strond the world Det nothing<br>points for playing and keep track of all your<br>results for all your 3x3 gennes ever played<br>STEN UP! |

Sonrasında sırasıyla şu bilgiler girilir;

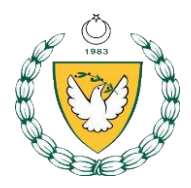

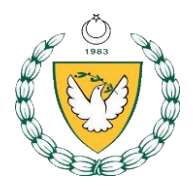

- İsim (First Name)
- Soyisim (Last Name)
- Ülke (Nationality)
- Yaşadığınız şehir (Home Town)
- E-Posta (E-mail): Buraya geçerli ve aktif olarak kullandığınız e-posta adresini yazmalısınız.
- Telefon Numarası (Phone Number)
- FIBA 3x3'ün şartlarını, koşullarını ve gizlilik politikasını kabul ediyorum" yazılı kutucuğa tıklanır. (I accept the FIBA 3x3 Terms and Conditions and Privacy Policy)
- Başında \* işareti bulunan tüm alanların doldurulması zorunludur.

Yukarıda istenen bilgiler girildikten sonra FIBA 3x3'e Kaydol (Sing Up To FIBA 3x3) butonuna tıklanır ve kayıt işleminin birinci aşaması tamamlanır.

| FIBA.BASKETBALL                                                        |                                                                     |                                                     |                                           |   | LOG IN TO FIBA 3X3 ENGLISH 03 +                                                                                                    |
|------------------------------------------------------------------------|---------------------------------------------------------------------|-----------------------------------------------------|-------------------------------------------|---|----------------------------------------------------------------------------------------------------|
| ENG (PLAY)                                                             |                                                                     | EX3 SIGN (                                          | UP TO FIBA 3X3                            | × | EVENTS PLAYERS                                                                                                    |
| PLAY FIBA 3                                                            | BX3!                                                                | Date of birth<br>Male ~ 1<br>First name*<br>Deneme  | * January * 1990<br>Last name*<br>Denemee |   | LOG IN TO PLAY,FIBA3X3.COM!<br>celikaerdar@hotmail.com                                                                                                    |
|                                                                        |                                                                     | Turkey                                              | Hometown*<br>~ Istanbul, Turkey           |   |                                                                                                    |
| EVENT5<br>Start your way to the top by<br>playing in your local events | PLAYER5<br>Create your own profile, be<br>visible to the 3x3 family | Email*<br>3x3deneme@mynet.com                       | Phone number*<br>05555555                 |   | FORGOT YOUR PASSWORD?                                                                                                    |
|                                                                        | around the world                                                    | Password*                                           |                                           |   | DON'T HAVE AN ACCOUNT YET?                                                                                                    |
|                                                                        |                                                                     | * I accept the FIBA 3x3 Term<br>SIGN UP TO FIBA 3x3 | ns and Conditions and Privacy Policy      |   | Create your FIBA 3x3 profile now to play 3x3<br>in tournaments around the world feet ranking<br>pointa for playing and keep track of all your<br>results for all your 3x3 games ever played! |
|                                                                        |                                                                     |                                                     |                                           |   | STEN UPI                                                                                                    |
|                                                                        |                                                                     |                                                     |                                           |   |                                                                                                    |

Daha sonra karşınıza Lütfen E-Postanızı Kontrol Ediniz (Please Confirm Your E-Mail) uyarısı çıkacak ve devamında Kayıt İşlemine Devam Et (Continue Registration) butonuna tıklamalısınız.

| FIBA.BASKETBALL                                                                                                    |                                                                                                    | DENEME DENEMEE 📋 ENGLISH US - |
|----------------------------------------------------------------------------------------------------|----------------------------------------------------------------------------------------------------|-------------------------------|
| EN3 (PLAV)                                                                                                    | DIGN UP TO FIBA 3X3 ×                                                                                                    | EVENTS PLAYERS                |
| PLAY FIBA 3X3!                                                                                                    | A link to verify your email address has been sent to<br>3x3deneme@mynet.com<br>As the next step in creating your FIBA 3x3 profile, you need to access your<br>3x3deneme@mynet.com email inbox and find an email from fiba3x3.com<br>with the header Please verify the email of your FIBA 3x3 profile.<br>Click the blue button to confirm your email address, after which you will be<br>re-directed to your new profile page.<br>If you campat find the email, check first your Spam/Junk folder or check<br>help.floa3x3.com for further advice. | HELLO, DENEME                 |
| EVENTS PLAYERS                                                                                                    | Continue registration                                                                                                    |                               |
| Start your way to the top by Create your own profile, be<br>playing in your local events visible to the 3x3 family<br>around the world |                                                                                                    |                               |
|                                                                                                    | RECTIVAL SUBDITEDS                                                                                                    |                               |

Kayıt işleminin tamamlanması için, kayıt esnasında belirttiğiniz adresinize "E-Postanızı doğrulayın" başlıklı bir e-posta gönderilecektir. E-posta adresinizi onaylamak için Mavi Düğmeye tıklayın (**Click Here To Verıfy My E-Mail Address**), ardından yeni profil sayfanıza yönlendirilerek kayıt işlemi tamamlanacaktır.

Profilinizin onaylanması için e-posta adresinize gönderilen bağlantıya mutlaka tıklamalısınız.

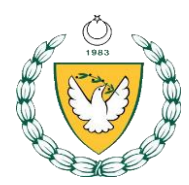

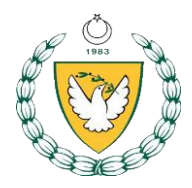

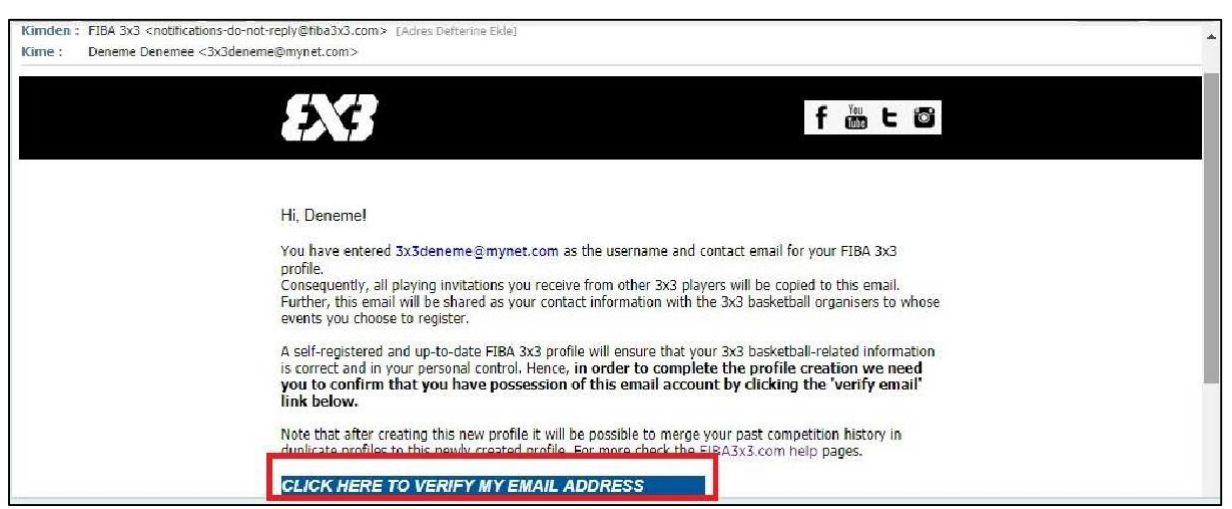

Ve karşınıza aşağıdaki gibi bir yazı gelecektir. Bu yazıyı görüldüğü zaman kişinin geçerli bir 3x3 hesabı oluşmuş demektir.

| FIBA.BASKETBALL                                                                                                    | NEME DENEMEE  🔮        | ENGLISH US - |
|----------------------------------------------------------------------------------------------------|------------------------|--------------|
| EX3 PLAY                                                                                                    | EVENTS                 | PLAYERS      |
|                                                                                                    |                        |              |
| Congratulations. You now have an active FIBA 3x3 profile                                                                                                    |                        |              |
| g                                                                                                    |                        |              |
| Remember to take good care of the password and keep all your contact information up to date, as this one profile will be used across all of your 3x3 activity, from playin      | ig to organising event | ta.          |
| With this profile you san:                                                                                                    |                        |              |
| Ao a playor:                                                                                                    |                        |              |
| Locate and register to FIBA 3x3 endorsed events around the world                                                                                                    |                        |              |
| <ul> <li>Find new opponents to stay against or new players to team up with<br/>Win [IDA 3x3] individual World Ranking against by playing at [IDA 3x3 endorsed events</li> </ul> |                        |              |
| See all your competition history in one place                                                                                                    |                        |              |
| Ab an Organiser:                                                                                                    |                        |              |
| Access the freeware 5x3 Event Maker, helping you to manage everything in your event, from managing player registrations to calculating competition results                      |                        |              |
| Create registration, result and live scoring widgets to your own web site.                                                                                                    |                        |              |
| • Fromote you even a to the <u>http://www.com/event/originaly</u>                                                                                                    |                        |              |
| ror further tips on managing your profile, from merging duplicate profiles to setting up organiser accounts, check out the fibadx2.com user support pages.                      |                        |              |
|                                                                                                    |                        |              |
|                                                                                                    |                        |              |

#### 6.1.2. Takım Kaydı

Profil oluşturduktan sonra, play.fiba3x3.com adresi üzerinden Etkinlikler (Event) bölümüne tıklayarak arama kısmından katılacağınız organizasyonu bulabilirsiniz. Organizasyonu bulduktan içerisine girerek sağ bölümünde yer alan Kayıt Ol (Register) butonuna tıklamalısınız.

| <b>Test 2</b><br>İstanbul, Turkey<br>20 Aralık 2018 Perşembe - 16 | Subat 2019 Cumartesi Bura                             | En S                               | (j))       |
|-------------------------------------------------------------------|-------------------------------------------------------|------------------------------------|------------|
| HAKKINDA KATEGORİLER MAÇ PROGRAMI                                 |                                                       |                                    | TAKIM KAYI |
| GENEL BAKIŞ                                                       |                                                       |                                    |            |
| GENEL BAKIŞ<br>GENEL BAKIŞ                                        | BİLGİ                                                 |                                    |            |
| GENEL BAKIŞ<br>GENEL BAKIŞ<br>3x3 League                          | <b>BİLGİ</b><br>Səhə türleri                          | 2 resmi (Sport Court) courts       |            |
| GENEL BAKIŞ<br>GENEL BAKIŞ<br>3x3 League                          | <b>BİLGİ</b><br>Səhə türleri<br>Etkinlikteki təkımlər | 2 resmi (Sport Court) courts<br>12 |            |

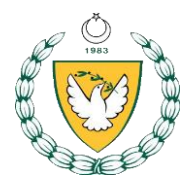

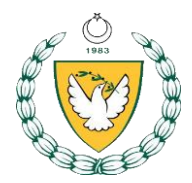

Herhangi bir organizasyona kayıt olacağınız zaman karşınıza Takım Lideri (Team Lead) ve Oyuncu (Player) olarak iki farklı opsiyon çıkacaktır. Kendiniz oynuyorsanız eğer "Oyuncu (Player)" olarak kayıt olmalısınız. Bu seçeneği kullanırken, siteye kendi hesabınızla giriş yapmanız istenecektir.

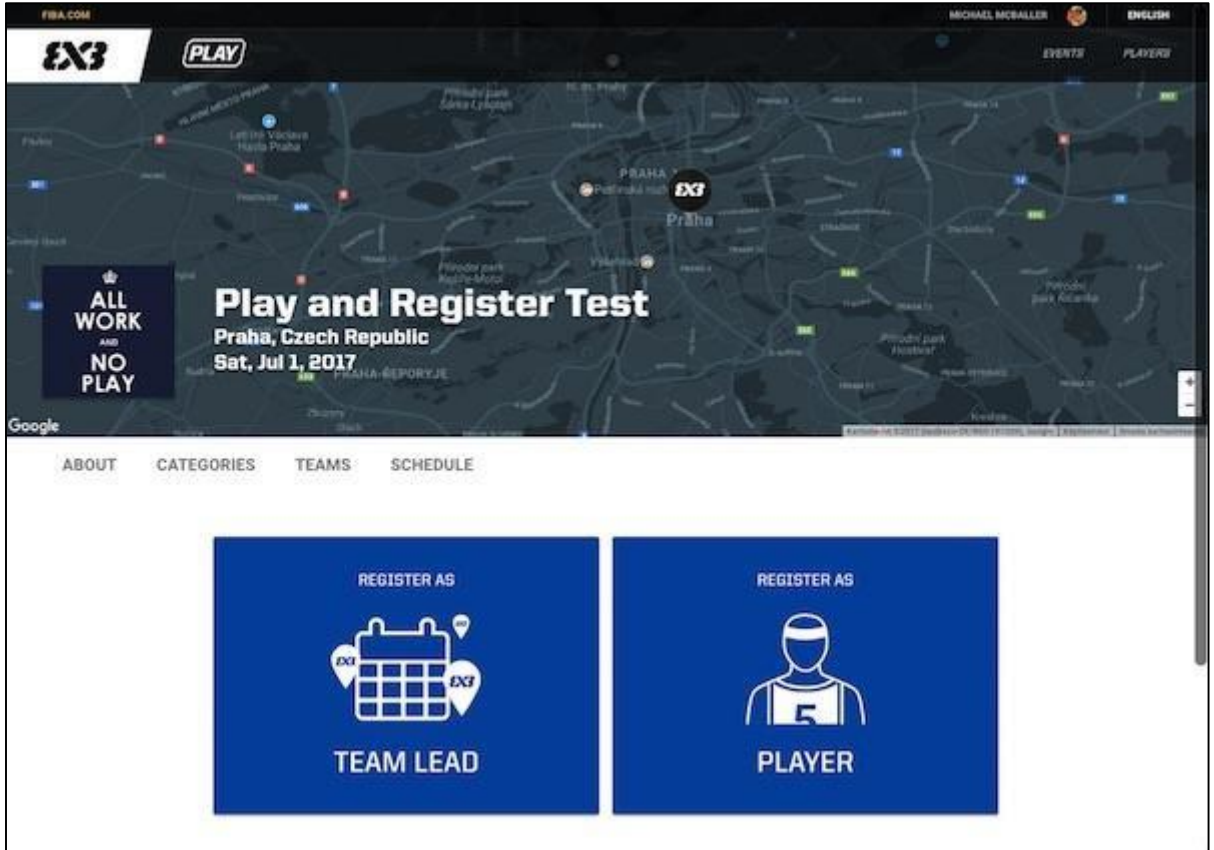

Kayıt olurken Takım İsmi (Team Name), E-Posta (E-Mail) ve Telefon Numarası (Phone Number) bilgilerini girdikten sonra, Kayda Devam Et (Continue Registration) butonuna tıklamalısınız. Bu işlemi yaptıktan sonra organizasyon kaydıyla ilgili e-posta alacaksınız ve ilgili linkte tıklayarak takımınız için diğer oyuncularını ekleme işlemine başlayabilirsiniz. Önemli: Takım arkadaşlarınızın profilleri yoksa eğer, takım kaydı öncesi profil oluşturmaları gerekmektedir.

| Tes<br>istar<br>20 Ar                                                          | st 2<br>hbul, Turkey<br>ralik 2018 Persembe - 16 Sub               | et 2019 Cumartesi Bursh     | Shave 4.4 | Leine Leine | Çankırı |
|--------------------------------------------------------------------------------|--------------------------------------------------------------------|-----------------------------|-----------|----------------------------------------------------------------------------------------------------|---------|
| HAKKINDA KATEGORI                                                              | LER MAÇ PROGRAMI                                                   |                             |           |                                                                                                    |         |
| <b>Takım adını ve e-posta adresiniz</b><br>Takım aktivasyonu e-postası göndere | t <b>i giriniz</b><br>ebilmemiz için lüt'en takım adını ve geçerli | bir e-posta adresi giriniz. |           |                                                                                                    |         |
| Takım adı<br>A Takımı                                                          |                                                                    |                             |           |                                                                                                    |         |
| E-Posta<br>3x3dcneme@mynet.com                                                 |                                                                    |                             |           |                                                                                                    |         |
| Telefon numarası<br>05555555555                                                |                                                                    |                             |           |                                                                                                    |         |
| Read event terms & conditions here.                                            |                                                                    |                             |           |                                                                                                    |         |

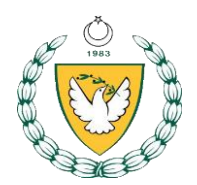

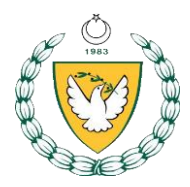

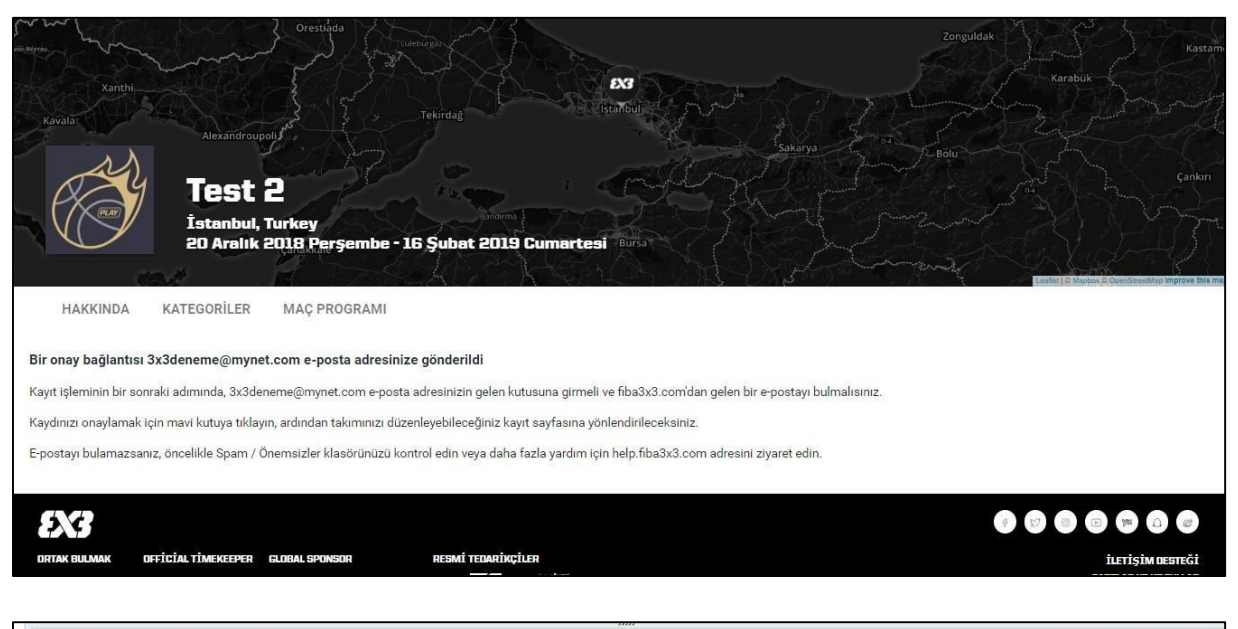

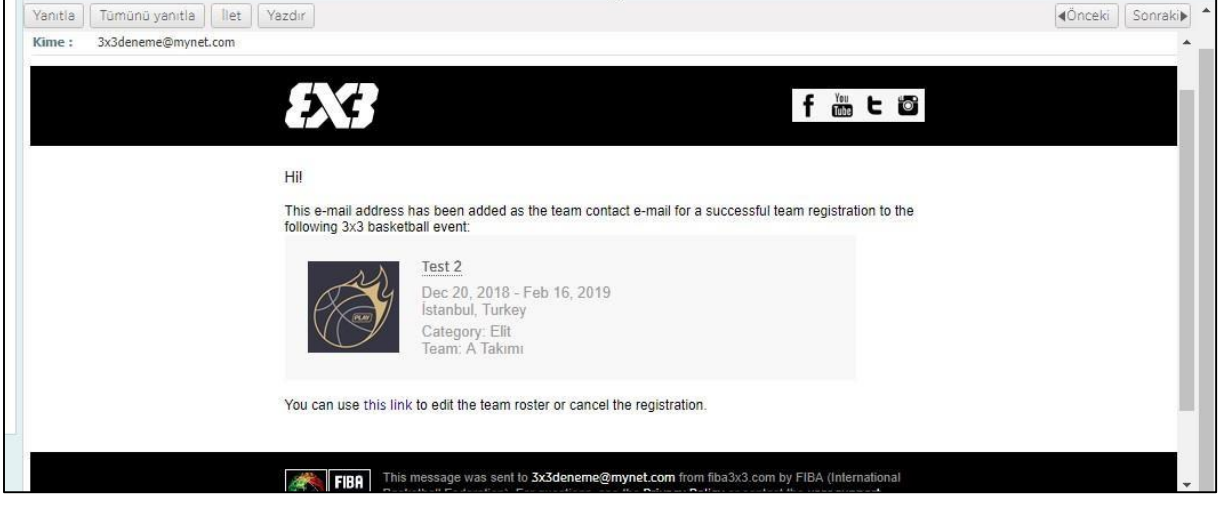

| FİBA BASKETBALL                                                                             | FIBA 3X3'E GİRİŞ YAPIN TÜRKÇE -                                |
|---------------------------------------------------------------------------------------------|----------------------------------------------------------------|
| EN3 (PLAV)                                                                                  | ETKİNLİKLER OYUNCULAR                                          |
| (TEST 2 (ELÎT (A TAKIMI                                                                     |                                                                |
| A Takımı (?<br>Takım kontak maili: 3x3deneme@mynet.com<br>Telefon numarası: 05555555555 (?) | TAXM DURUMU<br>ORGANİZATÖR ONAYI BEKLENİVOR<br>Oyuncuları enle |
| Takım listesi                                                                               |                                                                |
| Extension (add add add add add add add add add ad                                           |                                                                |
|                                                                                             | OYUNCU EKLE                                                    |
|                                                                                             | OYUNCU EKLE                                                    |
| Opsiyoned #                                                                                 | OYUNCU EKLE                                                    |
| TAKIM BILOILERI DÜZENLE                                                                     |                                                                |

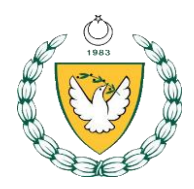

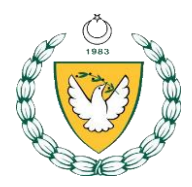

| FİBA.BASKETBALL                                                                             |                                                                                                    | FIBA 3X3'E GİRİŞ YAPIN TÜRKÇE -                              |
|---------------------------------------------------------------------------------------------|----------------------------------------------------------------------------------------------------|--------------------------------------------------------------|
| ENG PLAY                                                                                    | DYUNCU EKLE ×                                                                                                    | ETKİNLİKLER OYUNCULAR                                        |
| ( TEST 2 ( ELİT ( A TAKIMI                                                                  |                                                                                                    |                                                              |
| A Takımı (2)<br>Takım kontak maili: 3x3deneme@mynet.com<br>Telefon numarası: 0555555555 (2) | Search players by location.                                                                                                    | TAGM DURINA<br>ORGANIZATÖR ONAM BERLENIYOR<br>OVANCULAR DELS |
|                                                                                             | Bora Bilgi<br>Istanbul, Turkey (TUR)                                                                                                    |                                                              |
| Takım listesi                                                                               |                                                                                                    |                                                              |
| Tahim Bastoni Adridi<br>DENEME DONAMEE<br>Istantial, Turkay (TUR)                           | Eğer oyuncuyu bulamadıysanız, girdiğiniz kelime isimle tam<br>olarak eşleşimyor olabilir ya da oyuncu hentiz reami bir FIBA<br>3x3 profiline sahip olmayabilir.<br>Takım arkadaşı adına geçici FIBA 3x3 profili oluştur. |                                                              |
| Genelia<br>OYUNCU #2                                                                        | -                                                                                                    | OYUNCU EKLE                                                  |
|                                                                                             | DAVET GÜNDER                                                                                                    | OYUNCU EKLE                                                  |
|                                                                                             |                                                                                                    | OYUNCU EKLE                                                  |
| TAKIM BILOLERI <b>RUTRILE</b>                                                               |                                                                                                    |                                                              |

| ( TEST2 ( ELIT ( A TAKIM                                                                   | OYUNCU EKLE ×                                                                                                    |                                                                                       | ETKİNLİKLER OYUNCULAR                        |
|--------------------------------------------------------------------------------------------|----------------------------------------------------------------------------------------------------|---------------------------------------------------------------------------------------|----------------------------------------------|
| A Takımı (2*<br>Təkım kontak maili: 3x3deneme@mynet.com<br>Telefon numerası: 055555555 (2* | Lütfen takım arkadaşınız adına geçici b<br>aşağıdaki formu doldurun ve onu takım<br>arkadaşınızın açık izni varsa yapın.<br>IsiM* | iir FIBA 3x3 profiii oluşturmak için<br>a ekleyin. Bunu eğer sadece takım<br>soyisim• | TAKIM DURUMU<br>ORGANIZATÖR ONAYI BERLENİYOR |
| Takım listesi                                                                              | DOĞUM TARİHİ*                                                                                                    |                                                                                       |                                              |
| Takim kaptan Labu esidi<br>DENAR DENARE<br>Exandu Tonay (TUR)                              | Cinsiyet* - Gün -                                                                                                    | Ay • Yıl •                                                                            |                                              |
| Oyuncurun orayı belleniyor<br>BORA BİLGİ<br>İstanbul, Turkey (TUR)                         | ٩                                                                                                    | Uyruk* -                                                                              | OYUNCUYU KALDIR                              |
| Oyuncuman onayi belleniyor     Hall CEMAL     Iotantbul, Turkiy (70R)                      | TELEFON NUMARASI                                                                                                    | E-POSTA                                                                               | OYUNCUYU KALDIR                              |
| OSYSTEM<br>OVUNCU #4                                                                       |                                                                                                    | OYUNCU EKLE                                                                           | OYUNCU EKLE                                  |
| TAKIM BUGLERI DIZZNI.E<br>.deneme                                                          |                                                                                                    |                                                                                       |                                              |
|                                                                                            | TAKIM KATILIN                                                                                                    | MINI İPTAL ET                                                                         |                                              |

#### 5. Organizasyon Düzenleyici (Event Maker)Kullanım Kılavuzu

- 3x3 turnuvalarının yönetiminin gerçekleştiği program Event Maker. Event Maker programında turnuvanızı oluşturabilir, kayıtları alabilir, fikstürü yaparak maç sonuçlarınızı girerek eşleşmeleri ve puan tablolarını otomatik olarak alabilirsiniz.
- Event Maker programını kullanmak için internetinizin olması gerekmektedir.
- Programı kullanabilmek için <u>play.fiba3x3.com</u>'dan profil oluşturmalısınız.

Event Maker'a web tarayıcınız üzerinden <u>https://em.fiba3x3.com/User/User/Login</u> adresini yazarak ulaşabilirsiniz. Bu adrese girdiğinizde karşınıza aşağıdaki gibi bir sayfa gelecek.

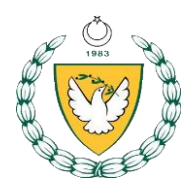

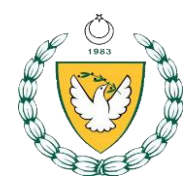

| 89 FIBA3x3 Online EventMaker × +       |                                                                 |   | 1    | - | ٥ |
|----------------------------------------|-----------------------------------------------------------------|---|------|---|---|
| ← → C 🔒 em.fiba3x3.com/User/User/Login |                                                                 |   | 1 \$ | Q | ٢ |
| FIBA 3X3 EVENT MAKER                   | English                                                         | ۲ |      |   | ł |
|                                        |                                                                 |   |      |   |   |
|                                        | Stratter Bar                                                    |   |      |   |   |
|                                        | £ Email                                                         |   |      |   |   |
|                                        | Password                                                        |   |      |   |   |
|                                        | Remember me                                                     |   |      |   |   |
|                                        | Forgot password?                                                |   |      |   |   |
|                                        | Don't have a profile yet? Register first on<br>play,fiba3x3.com |   |      |   |   |
|                                        |                                                                 |   |      |   |   |
|                                        | an                                                              |   |      |   |   |

Sayfanın sağ üst tarafında yer alan English bölümüne tıkladığınızda Türkçe dil desteğini göreceksiniz.

\*Programda güncellemeler devam ettiği için bazı bölümler hala ingilizce olarak gözükmektedir. \*Programa giriş yapabilmek için daha önce play.fiba3x3.com'a kayıt olduğunuz mail adresi ve şifrenizi kullanmalısınız.

E-Posta ve şifrenizi yazdıktan sonra alt tarafta yer alan Sing-In (Oturum Aç) kutucuğuna tıklayarak programa giriş yapabilirsiniz.

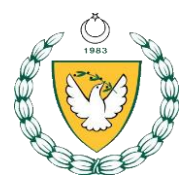

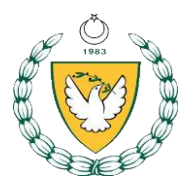

Organizatörü oluşturduktan sonraki ikinci adım turnuva oluşturmak. Turnuva oluşturmak için öncelikle Event Maker programına kullanıcı adı ve şifrenizi girerek giriş yapmanız gerekmektedir.

| Dot FIBA3x3 Online EventMaker       x       +            ← → C         ← mail       English             Email       Password | ž         | - 0      |
|----------------------------------------------------------------------------------------------------|-----------|----------|
| ← → C                                                                                                    | ■ Q ☆     | <b>Å</b> |
| FIBA 3X3 EVENT MAKER                                                                                                    | English 🔹 |          |
|                                                                                                    |           |          |
|                                                                                                    |           |          |
| 1 Email                                                                                                    |           |          |
| Password                                                                                                    |           |          |
|                                                                                                    |           |          |
| Sign in                                                                                                    |           |          |
| Don't have a profile yet? Register first on<br>play.fiba3x3.com                                                              |           |          |
| Check out Event Maker FAQ                                                                                                    |           |          |
|                                                                                                    |           |          |

Şifrenizi unuttuysanız Sign-In (Oturum Aç) kutucuğunun altında yer alan Forgot Password? (Şifremi unuttum) butonuna basarak şifre talebinde bulunabilirsiniz.

Event Maker'a ilk defa giriş yapacaklar karşılarında aşağıdaki ekranı görecekler. Event Maker'ı kullanmak için ilk olarak Organizatör tanımlanması gereklidir. Organizatör bir kişi veya kurum olabilir. Bu işlem sadece bir defa yapılacaktır. Tüm bilgilerin eksiksiz olarak girilmesi gerekmektedir.

\*Organizatör/Şirket (Organisation/Company)

\*Organizatör E-Posta (Organisaiton's email) \*Organizatör Telefon (Organisation's phone) \*Kontak Kişi Adı-Soyadı (Contact Person) \*Organizatörü Oluştur (Creat Organizer)

\*Şehir (City)

\*Adres (Adress Line)

Event Maker'a giriş yaptıktan sonra karşınıza çıkacak ekranın sağ üst tarafında Etkinlik Oluştur (**Creat Event)** butonuna tıklamalısınız. Böylelikle 3x3 organizasyonu oluşturmaya başlamış olacaksınız.

| asso.com/nome/Overview/                         |                 |                                    |                         |                          | 04                |
|-------------------------------------------------|-----------------|------------------------------------|-------------------------|--------------------------|-------------------|
| FIBA 3X3 EVENT MAKER                            |                 |                                    |                         | English                  | Vihat's new 🕕 💄 🕚 |
| ll events (153) Standalone events (40) Tours (1 | 0) Widget       | Premium Managemen                  | t)                      |                          |                   |
|                                                 | ey mogeo        | s remain manageme                  |                         |                          |                   |
| Q Search C 10 - All -                           |                 |                                    | C                       | $\Rightarrow$            | Create event      |
| Name                                            | Location        | Organiser                          | Dates 🗸                 | Tour                     | Actio             |
| a 12 DABO 3X3 Turnuvası                         | ANKARA<br>(TUR) | Türkiye Basketbol<br>Federasyonu   | 21 23. Nov 2019         | Standalone<br>Tournament | Coll 🗃 Delete     |
| U16 Yıldız Erkekler 3x3 Bursa şampiyonası       | BURSA<br>(TUR)  | Bursa Basketbol İl<br>Temsilciliği | 30. Oct 24. Nov<br>2019 | Standalone<br>Tournament | 🖊 Edit 🗎 Delete   |
| U14 Küçük Erkekler 3x3 Bursa Şampiyonası        | BURSA<br>(TUR)  | Bursa Basketbol İl<br>Temsilciliği | 30. Oct 24. Nov<br>2019 | Standalone<br>Tournament | 🗡 Edit 📋 Delete   |
| U14 Küçük Kızlar 3x3 Bursa Şampiyonası          | BURSA<br>(TUR)  | Bursa Basketbol İl<br>Temsilciliği | 30. Oct 24. Nov<br>2019 | Standalone<br>Tournament | 🖊 Edit 🗎 Delete   |
| U18 genç Erkekler 3x3 Bursa Şampiyonası         | BURSA<br>(TUR)  | Bursa Basketbol İl<br>Temsilciliği | 30. Oct 24. Nov<br>2019 | Standalone<br>Tournament | 🖊 Edit 📋 Delete   |
|                                                 | RUDSA           | Russa Baskathal İl                 | 30 Oct - 24 Nov         | Standalone               |                   |

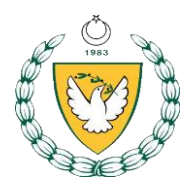

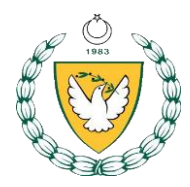

| $\leftrightarrow$ $\rightarrow$ $C$ $(i)$ en | m.fiba3x3.com/Organizer/Organizer/Create?noCompany=401                                                                                                    |                                                | <b>0</b> 7 G   | l 🕸 💆 🍵        |
|----------------------------------------------|----------------------------------------------------------------------------------------------------|------------------------------------------------|----------------|----------------|
|                                              | FIBA 3X3 EVENT MAKER                                                                                                    | English                                        | v What's new 3 |                |
|                                              | It seems like this is your first visit.<br>In order to use the Online Event Maker you'll have to create an organizer first.<br>After you successfully created an organizer you can start creating your events wh                      | hich then will be listed under this organizer. |                |                |
|                                              | Create new organizer                                                                                                    |                                                |                |                |
|                                              | Organisation/Company                                                                                                    | ➡ Create organizer                             | P& Cancel      |                |
|                                              | e g 3x3 baskets and sports                                                                                                    |                                                |                |                |
|                                              |                                                                                                    |                                                |                |                |
|                                              | Organisation's email                                                                                                    | Organisation's phone                           |                |                |
|                                              | City/Town                                                                                                    |                                                |                |                |
|                                              | e.g. New York                                                                                                    |                                                |                |                |
|                                              | Country or territory                                                                                                    |                                                |                |                |
|                                              | please select                                                                                                    |                                                | ×              |                |
|                                              | Address line 1                                                                                                    |                                                |                |                |
|                                              | e.g. Broadway 5                                                                                                    |                                                |                |                |
|                                              | Postal code                                                                                                    |                                                |                |                |
|                                              | e.g. 02469                                                                                                    |                                                |                |                |
|                                              |                                                                                                    |                                                |                |                |
| $\leftrightarrow$ $\rightarrow$ C $\odot$ er | em.fiba3x3.com/Organizer/Organizer/Create?noCompany=401                                                                                                    |                                                | <b>0</b> 7 Q   | x 🖸 🕚          |
| ← → C ① er                                   | m.fiba3x3.com/Organizer/Organizer/Create?noCompany=401 Postal code                                                                                                    |                                                | <b>0</b> 7 Q   | . ☆ 🖸 🍥        |
| ← → C ① er                                   | m.fiba3x3.com/Organizer/Organizer/Create?noCompany=401 Postal code e.g. 02469                                                                                                    |                                                | 67 Q           | x 🗹            |
| $\leftrightarrow$ $\rightarrow$ $C$ $(i)$ er | m.fiba3x3.com/Organizer/Organizer/Create?noCompany=401 Postal code e.g. 02469 Website                                                                                                    |                                                | 0+ Q           | . ☆ <b>Ŭ</b>   |
| ← → C ① er                                   | em.fiba3x3.com/Organizer/Organizer/Create?noCompany=401 Postal code e.g. 02469 Website e.g. https://play.fiba3x3.com                                                                                                    |                                                | 0+ Q           | X X U 🔮        |
| ← → C ① er                                   | m.fiba3x3.com/Organizer/Organizer/Create?noCompany=401 Postal code e.g. 02469 Website e.g. https://play.fiba3x3.com Parent organiser                                                                                                  |                                                | 0+ Q           | . x D 🗶        |
| ← → C ① er                                   | m.fiba3x3.com/Organizer/Organizer/Create?noCompany=401 Postal code e.g. 02469 Website e.g. https://play.fiba3x3.com Parent organiser None                                                                                             |                                                | • Q            | . x U          |
| ← → C ① er                                   | m.fiba3x3.com/Organizer/Organizer/Create?noCompany=401 Postal code e.g. 02469 Website e.g. https://play.fiba3x3.com Parent organiser None Contact person                                                                              |                                                | • Q            | . ☆ <b>ʊ</b> ● |
| ← → C ① er                                   | m.fiba3x3.com/Organizer/Organizer/Create?noCompany=401 Postal code e.g. 02469 Website e.g. https://play.fiba3x3.com Parent organiser None Contact person First name                                                                   | Last name                                      | • Q            | . ☆ <b>ʊ</b>   |
| ← → C ① er                                   | m.fiba3x3.com/Organizer/Organizer/Create?noCompany=401  Postal code  e.g. 02469  Website  e.g. https://play.fiba3x3.com  Parent organiser  None  Contact person  First name  e.g. John                                                | Last name<br>e.g. Smith                        | •• Q           | x 🗴 🖉 🌑        |
| ← → C ① er                                   | m.fiba3x3.com/Organizer/Organizer/Create?noCompany=401  Postal code  e.g. 02469  Website  e.g. https://play.fiba3x3.com  Parent organiser  None  Contact person  First name  e.g. John                                                | Last name<br>e.g. Smith                        | • Q            | . ☆ Ŭ 🏶        |
| ← → C ① er                                   | m.fiba3x3.com/Organizer/Organizer/Create?noCompany=401  Postal code  e.g. 02469  Website  e.g. https://play/fiba3x3.com  Parent organiser None  Contact person  First name  e.g. John  First name  e.g. John  First name  E.g. Browse | Last name<br>e.g. Smith                        | • Q            |                |
| ← → C ① er                                   | m.fiba3x3.com/Organizer/Organizer/Create?noCompany=401  Postal code e.g. 02469  Website e.g. https://play.fiba3x3.com Parent organiser None Contact person First name e.g. John  @g. John  @g. Browse                                 | e.g. Smith                                     | • Q            |                |

Organizatörü oluşturduktan sonra düzenleyeceğiniz tüm turnuvaların organizatör bölümünde aşağıdaki gibi gözükeceksiniz.

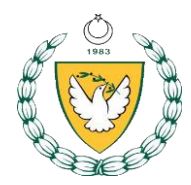

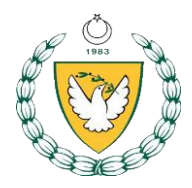

| 🗱 FIBA3x3 Online EventMaker 🛛 🗴 Mil                                    | liyet - Haberler, Son Dakika H 🗙 🛛 🚾 FIBA 3x       | 3 ×                     | TBF 3x3 FINA   | L X                  | +                         |                                                   | -              | ٥             | × |
|------------------------------------------------------------------------|----------------------------------------------------|-------------------------|----------------|----------------------|---------------------------|---------------------------------------------------|----------------|---------------|---|
| ← → C                                                                  | 4617cbcd-a620-439f-bab1-5c5115f8c3d8               |                         |                |                      |                           | <u>ହ</u> ା ପ୍                                     | ☆ <b>Ŭ</b>     | ۲             | : |
| OVERVIEW                                                               |                                                    |                         |                |                      |                           |                                                   |                |               | * |
| Overview                                                               |                                                    |                         | Info           |                      |                           |                                                   |                |               |   |
| Final yeri, tarihi ve saatlerinde deg<br>takımla organize edilecektir. | jişiklik olabilir. Final organizasyonu 1           | 2                       | Watch the live | 1 plastic tilos cour | •                         |                                                   |                |               |   |
| This event is part of a tour:<br>TBF 3x3 Basketbol Turu                | 2019                                               |                         | Teams in event | 12                   | t.                        |                                                   |                |               |   |
| SEE OTHER TOUR EVENTS                                                  |                                                    |                         | Date           | Jul 20, 2019         |                           |                                                   |                |               |   |
|                                                                        |                                                    |                         | Location       | Antalya, Turkey      |                           |                                                   |                |               |   |
|                                                                        | Д                                                  |                         | Address        | Sahil Antalya Yaşa   | ım Parkı Olbia Meydan Bas | ketbol Sahası                                     |                |               |   |
|                                                                        | <u> </u>                                           |                         |                |                      |                           |                                                   |                |               |   |
| Türkiye                                                                | e Basketbol Federa                                 | syonu                   |                |                      |                           |                                                   |                |               |   |
| TÜRKİYE<br>BAŞKETBOL<br>PEDERASYONU 2013-04-30                         | iser since Website<br><u>http://www.tbf.org.tr</u> | Organised events<br>143 | CONTACT O      | RGANISER             |                           |                                                   |                |               |   |
| <b>: ク H Ce _</b> 🔒                                                    | 🔹 🧿 💷 🧳 🤤                                          |                         |                |                      | e en A                    | τ <u>ε</u> τη τη τη τη τη τη τη τη τη τη τη τη τη | € 13:<br>8.08. | :42<br>2019 [ |   |

Organizatörü oluşturduktan sonraki ikinci adım turnuva oluşturmak. Turnuva oluşturmak için öncelikle Event Maker programına kullanıcı adı ve şifrenizi girerek giriş yapmanız gerekmektedir.

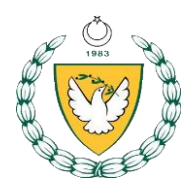

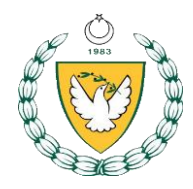

| XXX FIBA3x3 Online EventMaker X +                                                                                                    | - 0       |
|----------------------------------------------------------------------------------------------------|-----------|
| ← → C  a em.fiba3x3.com/User/Login                                                                                                    | 🖩 Q 🏠 💆 👶 |
| FIBA 3X3 EVENT MAKER                                                                                                    | Ŧ         |
|                                                                                                    |           |
| and the second second sec |           |
|                                                                                                    |           |
| L Email                                                                                                    |           |
| Password                                                                                                    |           |
|                                                                                                    |           |
| Sign in                                                                                                    |           |
| Forgot password?                                                                                                    |           |
| Don't have a profile yet? Register first on<br>play fiba3x3 com                                                                                                    |           |
| Check out Event Maker FAQ                                                                                                    |           |
|                                                                                                    |           |
| Ligr)                                                                                                    |           |

Event Maker'a giriş yaptıktan sonra karşınıza çıkacak ekranın sağ üst tarafında Etkinlik Oluştur (**Creat Event**) butonuna tıklamalısınız. Böylelikle 3x3 organizasyonu oluşturmaya başlayamış olacaksınız.

| m.fiba3x3.com/Home/Overview/            |           |                 |                                    |                         |                          |                 | 07      |
|-----------------------------------------|-----------|-----------------|------------------------------------|-------------------------|--------------------------|-----------------|---------|
| FIBA 3X3 EVENT MAKER                    | 2         |                 |                                    |                         | English                  | Vhat's new 🕕    | 1 -     |
| All events (153) Standalone events (40) | Tours (1  | 0) Widgets      | Premium Managemer                  | ıt                      |                          |                 |         |
| Q Search S 10-                          | - All -   |                 |                                    | C                       | =>                       | O Create        | e event |
| Name                                    |           | Location        | Organiser                          | Dates 🗸                 | Tour                     | Actio           |         |
| 12 DABO 3X3 Turnuvası                   |           | ANKARA<br>(TUR) | Türkiye Basketbol<br>Federasyonu   | 21 23. Nov 2019         | Standalone<br>Tournament | 🖊 Edit 📋 (      | Delete  |
| U16 Yıldız Erkekler 3x3 Bursa şan       | npiyonası | BURSA<br>(TUR)  | Bursa Basketbol İl<br>Temsilciliği | 30. Oct 24. Nov<br>2019 | Standalone<br>Tournament | 🖊 Edit 📋 (      | )elete  |
| U14 Küçük Erkekler 3x3 Bursa Şa         | mpiyonası | BURSA<br>(TUR)  | Bursa Basketbol İl<br>Temsilciliği | 30. Oct 24. Nov<br>2019 | Standalone<br>Tournament | 🖊 Edit 📋 (      | )elete  |
| U14 Küçük Kızlar 3x3 Bursa Şamp         | oiyonası  | BURSA<br>(TUR)  | Bursa Basketbol İl<br>Temsilciliği | 30. Oct 24. Nov<br>2019 | Standalone<br>Tournament | 🖊 Edit 🗊 (      | Jelete  |
| U18 genç Erkekler 3x3 Bursa Şarr        | npiyonası | BURSA<br>(TUR)  | Bursa Basketbol İl<br>Temsilciliği | 30. Oct 24. Nov<br>2019 | Standalone<br>Tournament | 🖊 Edit 🗊 (      | )elete  |
| LI16 Vildiz Kızlar 3v3 Ruma Sama        | lyonael   | BURSA           | Bursa Basketbol İl                 | 30. Oct 24. Nov         | Standalone               | <b>▲ 50</b> = 1 | Doloto  |

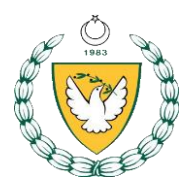

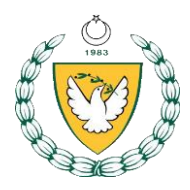

| Org                | anisation                                                                                                |            | R C                           | Create event |
|--------------------|----------------------------------------------------------------------------------------------------|------------|-------------------------------|--------------|
| T                  | ürkiye Basketbol Federasyonu (Standard))                                                                 |            |                               | 8            |
| Eve                | nt                                                                                                    |            |                               |              |
| <b>U</b>           | 18 YEREL LIG                                                                                             |            |                               |              |
| Des                | cription                                                                                                 |            |                               |              |
| B                  | 3 İstanbul U18 Yerel Lig organizasyonu birinci hafta                                                     |            |                               |              |
| Wet                | site                                                                                                    |            |                               |              |
| е.                 | g. https://play.fiba3x3.com                                                                              |            |                               |              |
|                    |                                                                                                    |            |                               |              |
| Eve                | nt starting                                                                                              | Event      | ending                        |              |
| Eve                | nt starting<br>21.11.2019                                                                                | Event      | ending<br>21.11.2019          |              |
| Eve                | nt starting<br>21.11.2019<br>13:00                                                                       | Event      | ending<br>21.11.2019<br>21:00 |              |
| Eve<br>City        | nt starting<br>21.11.2019<br>13:00                                                                       | Event<br>C | ending<br>21.11.2019<br>21:00 |              |
| Eve                | nt starting<br>21.11.2019<br>13:00<br>/Town<br>g. New York                                               | Event      | ending<br>21.11.2019<br>21:00 |              |
| Eve                | nt starting<br>21.11.2019<br>13:00<br>/Town<br>g. New York<br>ress line 1                                | Event      | ending<br>21.11.2019<br>21:00 |              |
| City<br>Add        | nt starting<br>21.11.2019<br>13:00<br>Trown<br>g. New York<br>ress line 1<br>g. Broadway 5               | Event<br>S | ending<br>21.11.2019<br>21:00 |              |
| Eve<br>City<br>Add | nt starting<br>21.11.2019<br>13:00<br>/Town<br>g. New York<br>ress line 1<br>g. Broadway 5<br>stream URL | Event      | ending<br>21.11.2019<br>21:00 |              |

Daha sonra karşınıza yukarıdaki sayfa gelecek ve sizden organizasonunuza ilişkin bilgilerin girilmesi istenecek.

Etkinlik Adı (**Event**): Organizasyonun adı neyse onu yazmanı gerekiyor. Örneğin: Gençler A Türkiye Birinciliği

Başlangıç ve Bitiş Tarihi (**Event Starting – Event Ending**): Organizasyon için başlangıç ve bitiş tarihi belirtmeniz gerekiyor. Özellikle fikstürü düzenlerken bu tarih ve saat aralığına göre organize olabileceksiniz.

Şehir (City): Organizasyonu hangi şehirde düzenliyorsanız onu yazmalısınız.

Sayfanın en alt bölümünde yer alan "I accept the endorsement terms" kutucuğuna tıkladıktan sonra yine alt bölümde yer alan Etkinlik oluştur(**Create Event**) butonuna tıklayarak organizasyonu oluşturmuş olacaksınız.

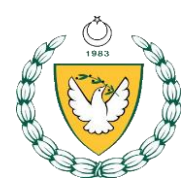

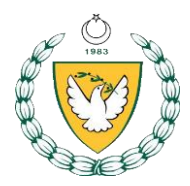

| Address line 1                                      |  |
|-----------------------------------------------------|--|
| Audress line T                                      |  |
| e.g. Broadway 5                                     |  |
| Livestream URL                                      |  |
| e.g. https://www.youtube.com/watch?v=Vwy4bkT7Wzk    |  |
| Short Display Name                                  |  |
| Optional: This field only used with certain events. |  |
| Terms and conditions                                |  |
| Ø Open current                                      |  |
| i î î Reset ≓ Change                                |  |
|                                                     |  |
|                                                     |  |
| I accept the endorsement terms                      |  |

Bu işlemi de tamamladıktan sonra oluşturduğunuz etkinliğin içerisine girerek Organizasyonun detaylarını oluşturmaya başlayabilirsiniz.

| em.fiba3: | x3.com/Event/Event/Details?E     | ventId=d1beca16-a41 | 8-4555-8c67-49b85   | 07ca8a1                                    | Q |
|-----------|----------------------------------|---------------------|---------------------|--------------------------------------------|---|
| es .      | + Back to overview               | 12 DABO 3X3 1       | Furnuvası           |                                            |   |
|           | Overview Categories              | Courts Teams Si     | cheduling Results / | Standings Publishing Reports To-Do         |   |
|           | Event overview                   | Details             |                     |                                            |   |
|           | teams 25<br>registered           | 🖾 Edit logo         | Event               | 12 DABO 3X3 Turnuvası                      |   |
|           | players (32)<br>registered       | \$Garanti BBVA      | Organizer           | Türkiye Basketbol Federasyonu (Standard)   |   |
|           | categories (1)                   | SUSKETOO.           | Name                | 12 DABO                                    |   |
|           | (1 scheduled)                    | ORULLAN             | play.fiba3x3.com    | view on play fiba3x3.com                   |   |
|           | courts created (2)<br>(2 in use) |                     | Livestream URL      | No livestream URL configured yet.          |   |
|           | games (85)<br>scheduled          |                     | Address             | Ankara Spor Salonu - Küçük Salon<br>ANKARA |   |
|           | days before 100<br>event starts  |                     | Address             | C Edit location                            |   |
|           | Points 02                        |                     | Event dates         | 21 - 23 Nov. 2019                          |   |
|           |                                  |                     | Registration dates  | No registration period available.          |   |
|           |                                  |                     | Time zone           | GMT 00:00                                  |   |
|           |                                  |                     | External website    | open external website                      |   |

Karşınıza çıkan bu sayfanın üst bölümünde Kategoriler (**Categories**), Sahalar (**Courts**), Takımlar (**Teams**), Scheduling (**Fikstür Oluşturma**), Sonuçlar ve Sıralama (**Result/Standings**), Publishing (**Yayınlama**), Reports (**Rapolamalar**), Yapılacaklar (To Do) sekmeleri yer almaktadır.

Kategoriler (**Categories**): Organizasyonun ana elementlerinden olan kategoriler bölümünde turnuvanda hangi kategorilerin yer alacağını, kategori adını, kayıtların başlangıç ve bitiş saatlerini, kayır türü, katılımcı takım sayısı, yaş aralığını belirtmeniz gerekir.

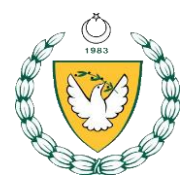

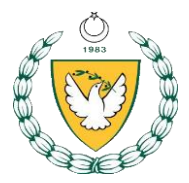

Kategoriler bölümüne giriş yaptığınızda aşağıdaki ekranla karşılaşacaksınız. Sizden istenen bilgileri eksiksi olarak girdikten sonra Kategori Oluştur (Create Category) bölümüne tıklamanız yeterlidir.

| eate cat | egory                                |                                                                                                    |                   |                             |
|----------|--------------------------------------|----------------------------------------------------------------------------------------------------|-------------------|-----------------------------|
|          |                                      |                                                                                                    |                   | P Create category           |
|          | Catego                               | ory name                                                                                                    |                   |                             |
|          | Nam                                  | e of the category                                                                                                    |                   |                             |
|          | Gende                                | ۶r                                                                                                    |                   |                             |
|          | Mai                                  | e                                                                                                    |                   |                             |
|          | Minim                                | um age                                                                                                    | Maxin             | num age                     |
|          | Minii                                | mum age (e.g. 18)                                                                                                    | Max               | dimum age (e.g. 21)         |
|          | Regist                               | iration start                                                                                                    | Regis             | stration end                |
|          | =                                    | 20.11.2019                                                                                                    |                   | 21 11 2019                  |
|          |                                      | Conservation and the second second seco |                   |                             |
|          | ©                                    | 13:00                                                                                                    | O                 | 13:00                       |
|          | ©                                    | 13:00<br>er of teams                                                                                                    | O                 | 13:00                       |
|          | Numb<br>e.g.                         | 13:00<br>er of teams<br>12 (leave empty for no limit)                                                                                                    | ©                 | 13:00                       |
|          | Numb<br>e.g.<br>Fee                  | 13:00<br>er of teams<br>12 (leave empty for no limit)                                                                                                    | Curre             | 13.00                       |
|          | Numb<br>e.g.<br>Fee<br>e.g.          | 13:00<br>er of teams<br>12 (leave empty for no limit)<br>20 (leave empty if free)                                                                                                    | Curre             | 13:00<br>ncy<br>ase select▼ |
|          | Numb<br>e.g.<br>Fee<br>e.g.<br>Payme | 13:00 er of teams 12 (leave empty for no limit) 20 (leave empty if free) ent Account                                                                                                    | ©<br>Curre<br>Ple | ncy<br>ase select           |

Sahalar (**Courts**): Bu sekmeye girdiğinizde organizasyonu kaç potada gerçekleştireceğinizi seçmeniz gerekmektedir. Fikstürü oluşturabilmek için bu sekmeyi atlamamanız gerekiyor.

Takımlar (**Teams**): Bu sekmede organizasyonunuza kayıt olan tüm takımları görebilir, organizasyona takım ekleyebilir veya silebilir ayrıca takımlar içerisinde düzenlemeler yapabilirsiniz.

Scheduling (**Fikstür Oluşturma**): Bu sekmeye tıkladığınızda turnuvanın fikstürünü oluşturabilir, maçları programlayabilirsiniz. Sekmeye tıkladığınızda karşınıza aşağıdaki gibi bir ekran gelecek.

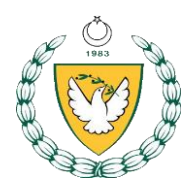

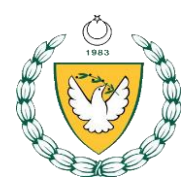

| U12       POOL ROUND (16 teams)       INDEXCROUT ROUND       INDEx       INDEx                                                                                                    |                        |               |               |                          |                |           | * |   |                 |
|----------------------------------------------------------------------------------------------------|------------------------|---------------|---------------|--------------------------|----------------|-----------|---|---|-----------------|
| Number of teams       A1       - 16 +       - 16 +       - 16 +       - 16 +       - 16 +       - 16 +       - 16 +       - 16 +       - 16 +       - 16 +       - 16 +       - 16 +       - 16 +       - 16 +       - 16 +       - 16 +       - 16 +       - 16 +       - 16 +       - 16 +       - 16 +       - 16 +       - 16 +       - 16 +       - 16 +       - 16 +       - 16 +       - 16 +       - 16 +       - 16 +       - 16 +       - 16 +       - 16 +       - 16 +       - 16 +       - 16 +       - 16 +       - 16 +       - 16 +       - 16 +       - 16 +       - 16 +       - 16 +       - 16 +       - 16 +       - 16 +       - 16 +       - 16 +       - 16 +       - 16 +       - 16 +       - 16 +       - 16 +       - 16 +       - 16 +       - 16 +       - 16 +       - 16 +       - 16 +       - 16 +       - 16 +       - 16 +       - 16 +       - 16 +       - 16 +       - 16 +       - 16 +       - 16 +       - 16 +       - 16 +       - 16 +       - 16 +       - 16 +       - 16 +       - 16 +       - 16 +       - 16 +       - 16 +       - 16 +       - 16 +       - 16 +       - 16 +       - 16 +       - 16 +       - 16 +       - 16 +       - 16 +       - 16 +       - 16 +       - 16 + </td <td>NDINGS 1 - 25 *</td> <td>FINAL STANDI</td> <td>• (+)</td> <td>KNOCKOUT ROUN</td> <td>UND (16 teams)</td> <td>POOL ROUI</td> <td></td> <td>-</td> <td>12</td>                                                                                                    | NDINGS 1 - 25 *        | FINAL STANDI  | • (+)         | KNOCKOUT ROUN            | UND (16 teams) | POOL ROUI |   | - | 12              |
| Number of sams       25       -       -       16       +       -       16       -       16       -       16       -       16       -       16       -       16       -       16       -       16       -       16       -       16       -       16       -       16       -       16       -       16       -       16       -       16       -       16       -       16       -       16       -       16       -       16       -       16       -       16       -       16       -       16       -       16       -       16       -       16       -       16       -       16       -       16       -       16       16       16       16       16       16       16       16       16       16       16       16       16       16       16       16       16       16       16       16       16       16       16       16       16       16       16       16       16       16       16       16       16       16       16       16       16       16       16       16       16       16       16       16       16 </td <td></td> <td>28 D/IV</td> <td></td> <td>Number of teams</td> <td></td> <td>Pool A</td> <td></td> <td></td> <td></td>                                                                                                    |                        | 28 D/IV       |               | Number of teams          |                | Pool A    |   |   |                 |
| S5       A2       A3       Number of pole       88.81/         00 minutes       -       4       -       4       88.81/       88.81/       88.81/       88.81/       88.81/       88.81/       88.81/       88.81/       88.81/       88.81/       88.81/       88.81/       88.81/       88.81/       88.81/       88.81/       88.81/       88.81/       88.81/       88.81/       88.81/       88.81/       88.81/       88.81/       88.81/       88.81/       88.81/       88.81/       88.81/       88.81/       88.81/       88.81/       88.81/       88.81/       88.81/       88.81/       88.81/       88.81/       88.81/       88.81/       88.81/       88.81/       88.81/       88.81/       88.81/       88.81/       88.81/       88.81/       88.81/       88.81/       88.81/       88.81/       88.81/       88.81/       88.81/       88.81/       88.81/       88.81/       88.81/       88.81/       88.81/       88.81/       88.81/       88.81/       88.81/       88.81/       88.81/       88.81/       88.81/       88.81/       88.81/       88.81/       88.81/       88.81/       88.81/       88.81/       88.81/       88.81/       88.81/       88.81/       88.81/       88.81/                                                                                                    |                        | 28 C/IV       | the ⊕ button. | - 16 +                   | A1             |           |   |   | ber of teams    |
| A3       Number of pools       88 AN7         fail game length:       A4       -4+         D minutes       -6       -4+         Peel B       -4+       Prest Fisct to cancel       88 AN7         M SEEDING       Fr       Pool B       Reset round seeding       88 AN1         B1       Reset round seeding       A24 and mother pool numlike       88 An1       88 An1         B2       ALao-seed teams       A24 and mother pool numlike       88 An1       88 An1       88 An1         B2       ALao-seed teams       A24 and mother pool numlike       88 An1       88 An1                                                                                                    |                        | 28 B/IV       |               |                          | A2             |           |   |   |                 |
| fack game length     A4     - 4 +       D minutes     Pool B     Press "Eac: to cancel       M SEEDING     F       SAMSUN     0       SAMSUN     0       SAM                                                                                                    |                        | 28 A/IV       |               | Number of pools          | A3             |           |   |   |                 |
| Dminutes         Peed B         Peed B         2.2                                                                                                    |                        | 운 D/III       |               | - 4 +                    | A4             |           |   |   | ult game length |
| Pool B         Reset round seeding         Reset round seeding         R |                        | 28 C/III      |               | Press Esc to cancel      |                |           |   |   | ninutes         |
| B1         Peet round seeding         B2         Allowed teams         B2         Allowed teams         B2         Allowed t                                                                                                    |                        | 운용 B/III      |               |                          |                | Pool B    |   |   |                 |
| M SEEDING     F <ul> <li>B2</li> <li>Auno-add teams</li> <li>B3</li> <li>Add and them pool round B1</li> <li>B3</li> <li>Add and them pool round B1</li> <li>B4</li> <li>Add and them pool round B1</li> <li>B4</li> <li>Add and them pool round B1</li> <li>B4</li> <li>B4<td></td><td>28 A/III</td><td></td><td>Reset round seeding</td><td>B1</td><td></td><td></td><td></td><td></td></li></ul>                                                                                                    |                        | 28 A/III      |               | Reset round seeding      | B1             |           |   |   |                 |
| AMBUN         0         83         Add anther pool round is         82 c/l           ENIZLI         0         0         84         82 c/l         82 c/l           ANUURAC         0         0         82 c/l         82 c/l         82 c/l           ANUURAC         0         0         0         82 c/l         82 c/l         82 c/l           ANUURAC         0         0         0         82 c/l         82 c/l         82 c/l           ANTAN         0         0         0         0         82 c/l         82 c/l                                                                                                    |                        | 운용 D/II       |               | Auto-seed teams          | B2             |           |   | = | SEEDING         |
| ENIZI         0         0         0         0         0         0         0         0         0         0         0         0         0         0         0         0         0         0         0         0         0         0         0         0         0         0         0         0         0         0         0         0         0         0         0         0         0         0         0         0         0         0         0         0         0         0         0         0         0         0         0         0         0         0         0         0         0         0         0         0         0         0         0         0         0         0         0         0         0         0         0         0         0         0         0         0         0         0         0         0         0         0         0         0         0         0         0         0         0         0         0         0         0         0         0         0         0         0         0         0         0         0         0         0         0         0 <td></td> <td>음음 C/II</td> <td></td> <td>Add another pool round 🛍</td> <td>B3</td> <td></td> <td></td> <td>0</td> <td>MSUN</td>                                                                                                    |                        | 음음 C/II       |               | Add another pool round 🛍 | B3             |           |   | 0 | MSUN            |
| ANULREA         0                                                                                                    |                        | <u>용</u> B/II |               | Delete this round        | B4             |           |   | 0 | NIZLI           |
| AAARMA         0         Pod C         •••         £8.0/         £8.0/         £8.0/         £8.0/         £8.0/         £8.0/         £8.0/         £8.0/         £8.0/         £8.0/         £8.0/         £8.0/         £8.0/         £8.0/         £8.0/         £8.0/         £8.0/         £8.0/         £8.0/         £8.0/         £8.0/         £8.0/         £8.0/         £8.0/         £8.0/         £8.0/         £8.0/         £8.0/         £8.0/         £8.0/         £8.0/         £8.0/         £8.0/         £8.0/         £8.0/         £8.0/         £8.0/         £8.0/         £8.0/         £8.0/         £8.0/         £8.0/         £8.0/         £8.0/         £8.0/         £8.0/         £8.0/         £8.0/         £8.0/         £8.0/         £8.0/         £8.0/         £8.0/         £8.0/         £8.0/         £8.0/         £8.0/         £8.0/         £8.0/         £8.0/         £8.0/         £8.0/         £8.0/         £8.0/         £8.0/         £8.0/         £8.0/         £8.0/         £8.0/         £8.0/         £8.0/         £8.0/         £8.0/         £8.0/         £8.0/         £8.0/         £8.0/         £8.0/         £8.0/         £8.0/         £8.0/         £8.0/         £9.0/         £9.0/         £9.0                                                                                                    |                        | 음음 A/11       |               |                          |                |           |   | 0 | NLIURFA         |
| ivas         c1         i28 c1           iaTMAN         c2         i28 c1           AN         c3         i24           Razon         c4         i28           inovaRAHISAR         ronvaRAHISAR         f0           rzurum         pol         f0           ioXAN         f0         f0                                                                                                    |                        | 운 D/I         |               | ***                      |                | Pool C    |   | - | KARYA           |
| ATMAAN         C         2         2         2         2         2         2         2         2         2         2         2         2         2         2         2         2         2         2         2         2         2         2         2         2         2         2         2         2         2         2         2         2         2         2         2         2         2         2         2         2         2         2         2         2         2         2         2         2         2         2         2         2         2         2         2         2         2         2         2         2         2         2         2         2         2         2         2         2         2         2         2         2         2         2         2         2         2         2         2         2         2         2         2         2         2         2         2         2         2         2         2         2         2         2         2         2         2         2         2         2         2         2         2         2         2 <td></td> <td>윤 c/ī</td> <td></td> <td></td> <td>C1</td> <td></td> <td></td> <td>0</td> <td>AS</td>                                                                                                    |                        | 윤 c/ī         |               |                          | C1             |           |   | 0 | AS              |
| AN         C3         88 A1           RAB2CN         C4         Dragm           FVDNARAHISAR         0         Dragm           AAXGAR         0         D1         Dragm           OVAX         02         Dragm         Dragm                                                                                                    |                        | 28 B/I        |               |                          | C2             |           |   | 8 | TMAN            |
| RAB2CN         C4         Drag m           FYOM KARAH SAR         0         Drag m           KARCARI         0         0           R2JRUM         0         01           OVA         02         Drag m                                                                                                    |                        | 음음 A/I        |               |                          | C3             |           |   | 0 | N               |
| FYDINARAHISAR         0         Drag m         Drag m           LABXABI         0         0         Drag m           RZURUM         0         Drag m         Drag m           DVM         02         Drig m         Drag m                                                                                                    | ore progressions here  | Drag more     |               |                          | C4             |           |   | 0 | ABZON           |
| AAXAAB         Pool D         ***         Daga           RZURUM         D1         Daga         Daga           ONYA         D2         Daga         Daga                                                                                                    | ore progressions here  | Drag more     |               |                          |                |           |   | 0 | YONKARAHİSAR    |
| RZURUM 0 D1 Drag m<br>ONYA 0 D2 Drag m                                                                                                    | ore progressions here  | Drag more     |               |                          |                | Pool D    |   | 0 | KKARİ           |
| ONYA 0 D2 Drag m                                                                                                    | iore progressions here | Drag more     |               |                          | D1             |           |   | 0 | ZURUM           |
|                                                                                                    | iore progressions here | Drag more     |               |                          | D2             |           |   | 0 | NYA             |
| DANA 0 D3 Drag m                                                                                                    | iore progressions here | Drag more     |               |                          | D3             |           |   | 8 | ANA             |
| IRNAK 0                                                                                                    | iore progressions here | Drag more     |               |                          | D4             |           |   | 0 | INAK            |

Fikstür oluşturmada ilk olarak sol tarafta yer alan bölümde hangi kategori için fikstür yapacaksanız onu seçmeniz gerekmektedir. Sonrasında Takım Sayısı (**Number Of Teams**) bölümüne kaç takım varsa onu yazmanız ve müsabakalar için sürenizi belirlemelisiniz. Yine sol alt tarafta ilgili kategorideki takımların listesi karşınıza göreceksiniz.Sayfanın orta üst bölümünde yer alan Gruplar (**Pool Round**) bölümünde turnuvanın statüsüne göre grup sayısı ve gruptaki takım sayılarını belirleyebilirsiniz. Eğer Grup müsabakası oynatmayacaksanız Eleme Turu (**Knouckout Round**) bölümüne tıklayarak eleme usulü olarak fikstürünüzü oluşturabilirsiniz. Oynama şekli belirlendikten sonra sayfanın sol üst bölümünde yer alan Müsabakalar (**Games**) sekmesine tıklayarak müsabakaları saatlerine göre yerleştirebilirsiniz. Bu işlemi de tamamladıktan sonra sağ üst bölümde bulunan Kaydet (**Save**) butonuna basarak fikstürünüzü kaydetmiş olacaksınız.

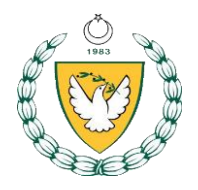

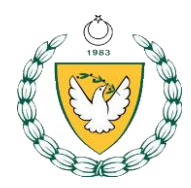

| SET-UP A GAMES                                    |       |                                                                          |            |                                                                          |            |                         | UNDO  | RESET ALL # SHOW ACTIVITIES $\bigoplus$ + | <del></del> |                                          |
|---------------------------------------------------|-------|--------------------------------------------------------------------------|------------|--------------------------------------------------------------------------|------------|-------------------------|-------|-------------------------------------------|-------------|------------------------------------------|
| Varigate to games U12 POOL ROUND                  |       | Saha 1                                                                   | THURS      | DAY 21ST<br>Saha 2                                                       |            | FRIDAY 22ND<br>Saha 1 S | aha 2 | SATURDAY 23RD<br>Saha 1 Saha 2            | *           | ACTIVITIES ()<br>MADALYA TÖRENİ (20 min) |
| All games in this category have<br>been scheduled | 15:00 |                                                                          |            |                                                                          |            |                         |       |                                           |             | YETENEK YARIŞMASI (20 min)               |
|                                                   | 16:00 |                                                                          |            |                                                                          |            |                         |       |                                           |             |                                          |
|                                                   | 17:00 | Pool A game 1<br>(A1 vs A4)<br>Pool A game 2                             | U12<br>U12 | Pool C game 1<br>(C1 vs C4)<br>Pool C game 2                             | U12<br>U12 |                         |       |                                           |             |                                          |
|                                                   | 18:00 | (A2 vs A3)<br>Pool B game 1<br>(B1 vs B4)<br>Pool B game 2<br>(B2 vs B3) | U12<br>U12 | (C2 vs C3)<br>Pool D game 1<br>(D1 vs D4)<br>Pool D game 2<br>(D2 vs D3) | U12<br>U12 |                         |       |                                           | l           |                                          |
|                                                   |       | Pool A game 3<br>(A4 vs A3)                                              | U12        | Pool C game 3<br>(C4 vs C3)                                              | U12        |                         |       |                                           |             |                                          |
|                                                   | 19:00 | Pool A game 4<br>(A1 vs A2)                                              | U12        | Pool C game 4<br>(C1 vs C2)                                              | U12        |                         |       |                                           | •           |                                          |

Sonuçlar ve Sıralama (**Result/Standings**): Bu sekmede fikstürü oluşturduktan sonra müsabakaların sonuçlarını işleyebilir ve oluşan sıralamayı, puan tablosunu görebilirsiniz.

Publishing (Yayınlama): Bu sekmede organizasyonun play.fiba3x3.com'da yayınlanmasına onay verebilirsiniz. Eğer bu sekmeye girip organizasyonu yayınla (publish) yapmazsanız turnuvanızı hiçbir kullanıcı göremez!

Reports (**Rapolamalar**): Bu sekmede organizasyonla ilgili tüm raporlamalara; Maç Kağıdı, Maç Sonuçları, İstatistikler, Oyuncu ve Takım bilgileri vb. tüm bilgilere ulaşabilir, pdf veya exel formatında verilerin dökümünü alabilirsiniz.

Yapılacaklar (To Do): Bu sekmede organizasyon bittikten sonra turnuvayı resmileştirme butonu yer almaktadır. Eğer turnuva bittikten sonra bu sekmeye girip Made Offical butonuna tıklamazsanız turnuva FIBA onaylı olmaz ve katılımcılar puan kazanamaz.

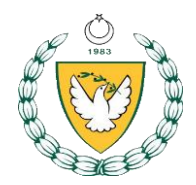

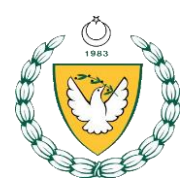

6. EKLER

## Ek-1 3x3 Basketbol Oyun Alanı

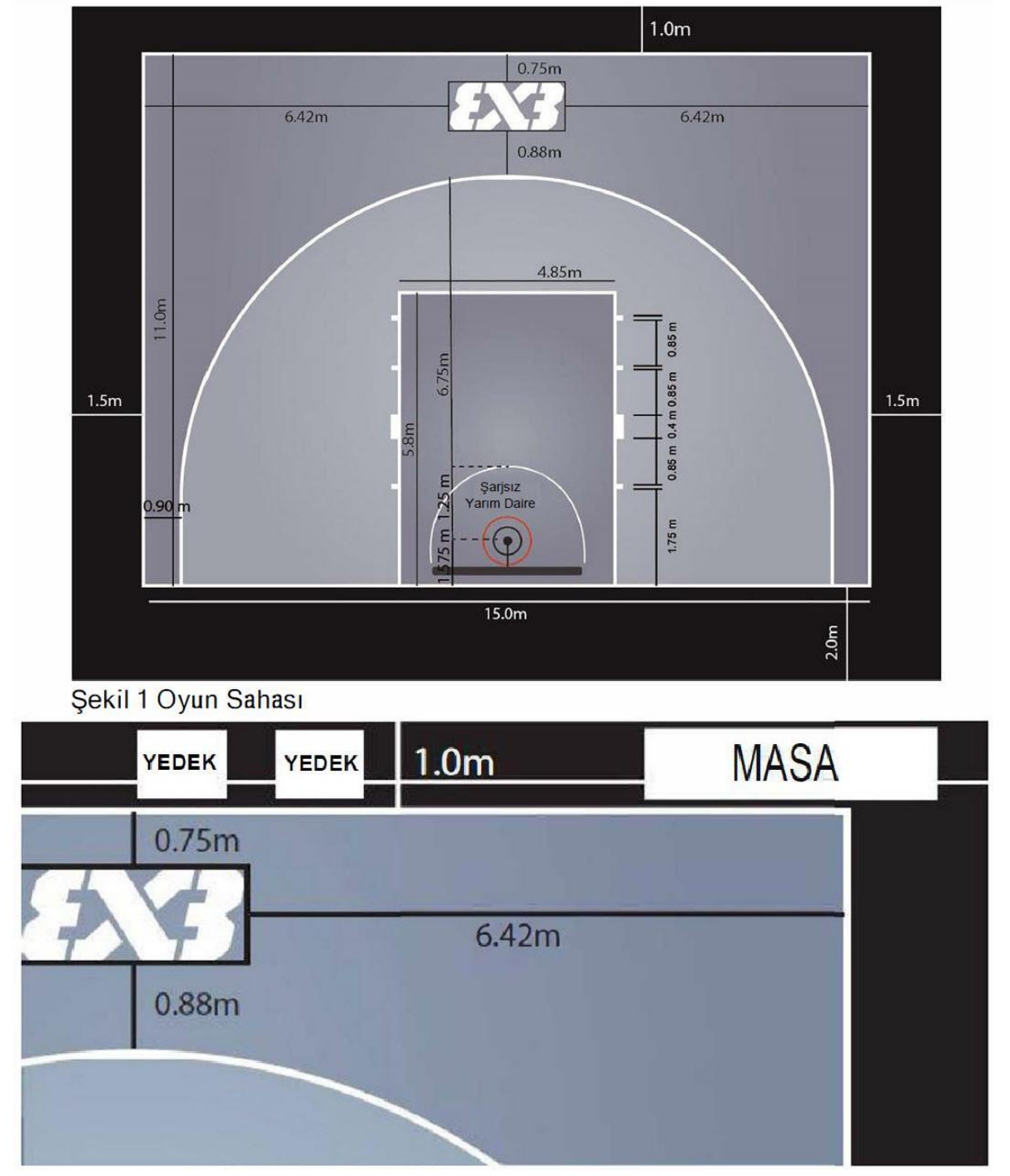

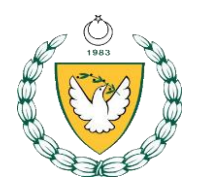

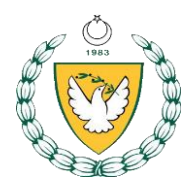

Ek-2 Maç Kağıdı

| - rebenn         | STORO               |              |               |        |         |
|------------------|---------------------|--------------|---------------|--------|---------|
|                  | Maç                 | Kağıdı       |               |        |         |
| A Takımı         |                     | B Takımı     |               |        |         |
| Organizasyon     | Tarih               |              | Hakemler #1   |        |         |
| Kategori         | (2)                 |              | #2.           |        |         |
| Mac No.          | Saat                |              | Saha          |        |         |
| A Takımı         |                     |              | Sa            | ayılar |         |
|                  | Takım Faulleri      | A            | В             | A      | В       |
| Mola 1           | 2 3 4 5 6           | 1            | 1             | 13     | 13      |
|                  | 次7 8 9<br>外回 10     | 2            | 2             | 14     | 14      |
|                  | Sportmenlik Dis     | 3            | 3             | 15     | 15      |
| Dyuncular        | No. 🖞 1 🖞 2         | 4            | 4             | 16     | 16      |
| t.               |                     | 5            | 5             | 17     | 17      |
| î<br>Î           |                     | 6            | 6             | 18     | 18      |
| 2                |                     | 7            | 7             | 19     | 19      |
| 1                |                     | 8            | 8             | 20     | 20      |
| B Takımı         | 20174 OV LINE DO    | 9            | 9             | 21     | 21      |
|                  | Takım Faulleri      | 10           | 10            | 22     | 22      |
|                  |                     | 11           | 11            | 23     | 23      |
| 10 <b>00 0</b> 1 | (h) 10              | 12           | 12            |        |         |
| Oyuncular        | No. Sportmenlik Dis | Uzatma       |               | A      | в       |
| ppersease        | ¥1 ¥2               | Maç Sonucu   | / Kazanan Tak | um     | 0.00000 |
|                  |                     |              |               |        |         |
|                  |                     | Hakem İmza   | ları          |        |         |
|                  |                     |              |               | 1      |         |
| Sayı Görevlisi   |                     | Itiraz Durum |               | Evet   |         |
| Süre Görevlisi   |                     | Takım Adı    |               |        |         |